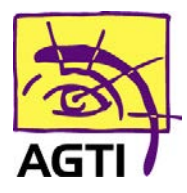

### Prium 4 – activer le PC/SC

Le basculement de votre lecteur en PC/SC implique que votre logiciel HelloDoc soit dans sa version SEGUR.

1. Téléchargez ce fichier

http://www.agti.fr/agti\_content/uploads/2023/01/setup\_olaqin\_lecteur\_sante\_2.0.0.4.exe\_.zip

2. Décompressez le fichier téléchargé par clic droit **Extraire tout** Si vous ne le trouvez pas, dirigez-vous dans le dossier téléchargement

 Ouvrez ensuite
\setup\_olaqin\_lecteur\_sante\_2.0.0.4.exe\_\setup\_olaqin\_lecteur\_sante\_2.0.0.4.exe puis suivez les étapes indiquées

- 4. Renommez le fichier C:\Windows\galss.ini en galssold.ini
  - 5. Désinstallez GALSS v3.xxx de votre ordinateur

(Démarrer > Paramètres (icône engrenage) > Applications)

- 6. Redémarrez votre ordinateur
- 7. Sur le lecteur Menu (touche F)

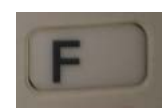

8. Descendez sur EI96 puis touche Valider (touche verte)

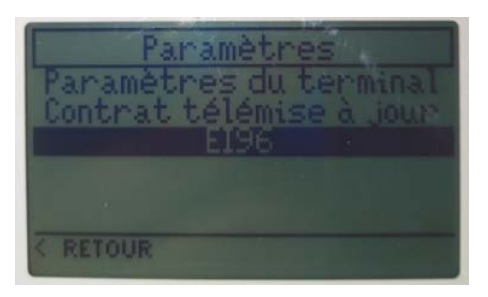

9. Validez Protocole USB

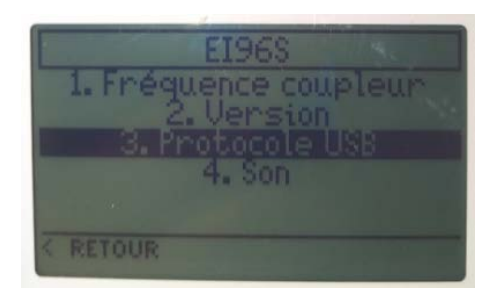

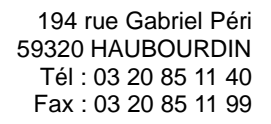

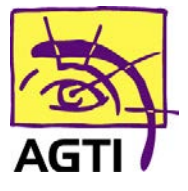

10. Choisissez PC/SC avec la touche Valider

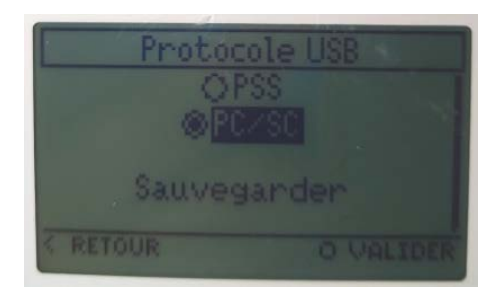

#### 11. Validez Sauvegarder

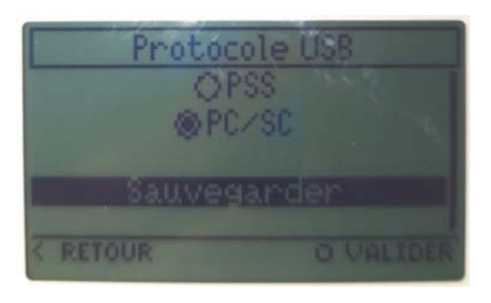

#### 12. Répondez Oui pour redémarrer l'appareil

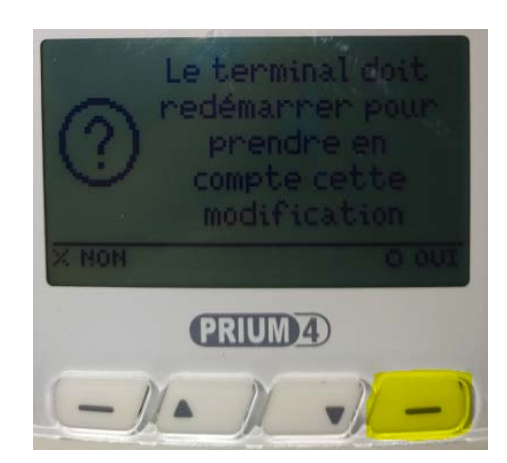

# Besoin d'assistance ?

## 03 20 85 11 40